# Facebook에서 종단 간 암호화된 메신저 메시지를 다운로 드하는 방법은 무엇입니까?

1단계. <u>messenger.com</u>을 열고 Facebook 계정에 로그인하세요. 왼쪽 하단에 있는 프로필 사진을 클릭하세요.
 2단계. 개인정보 보호 및 안전을 클릭하세요.

3단계. 종단 간 암호화된 채팅을 클릭하세요.

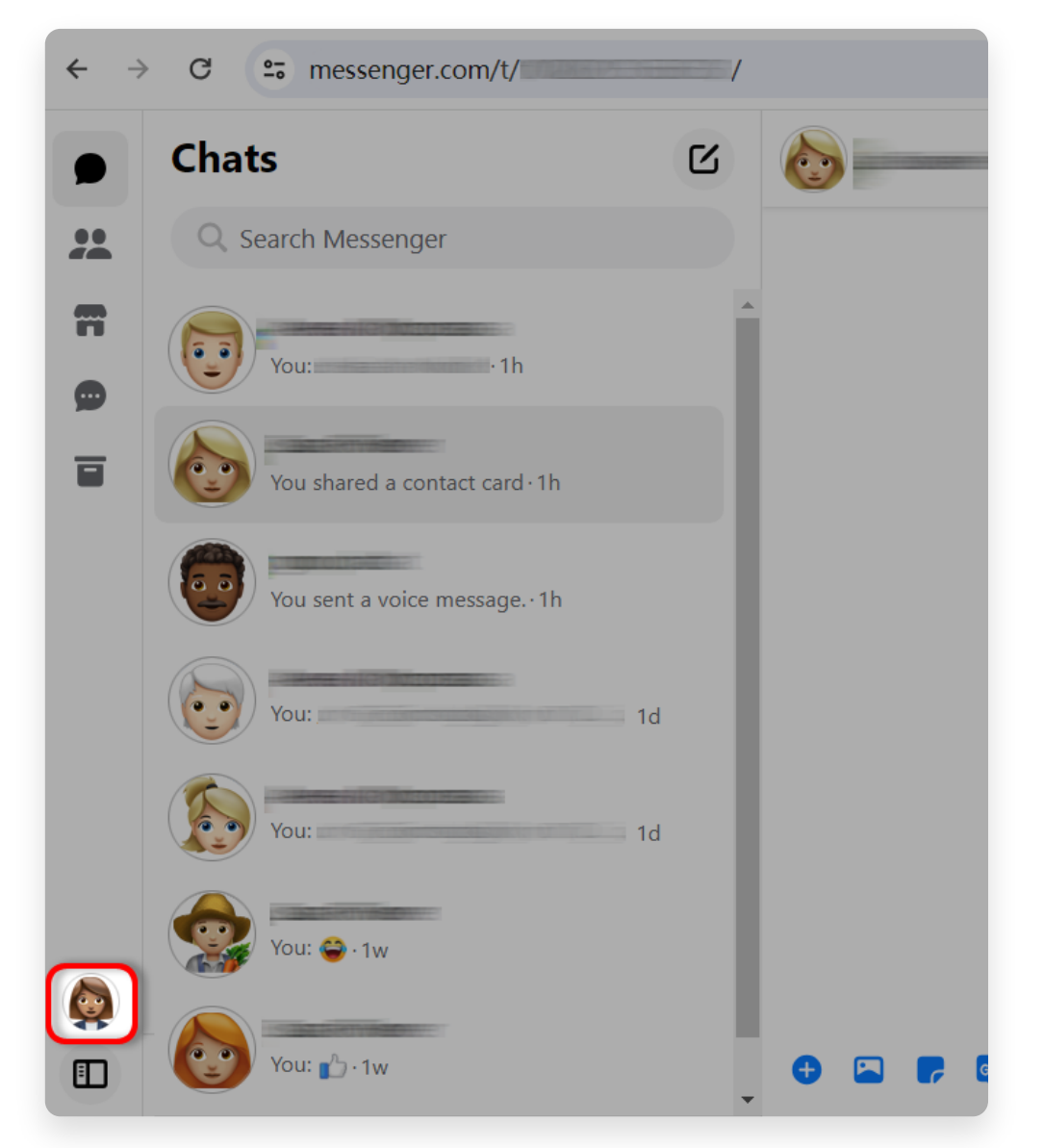

Step 1. 왼쪽 하단에 있는 프로필 사진을 클릭하세요.

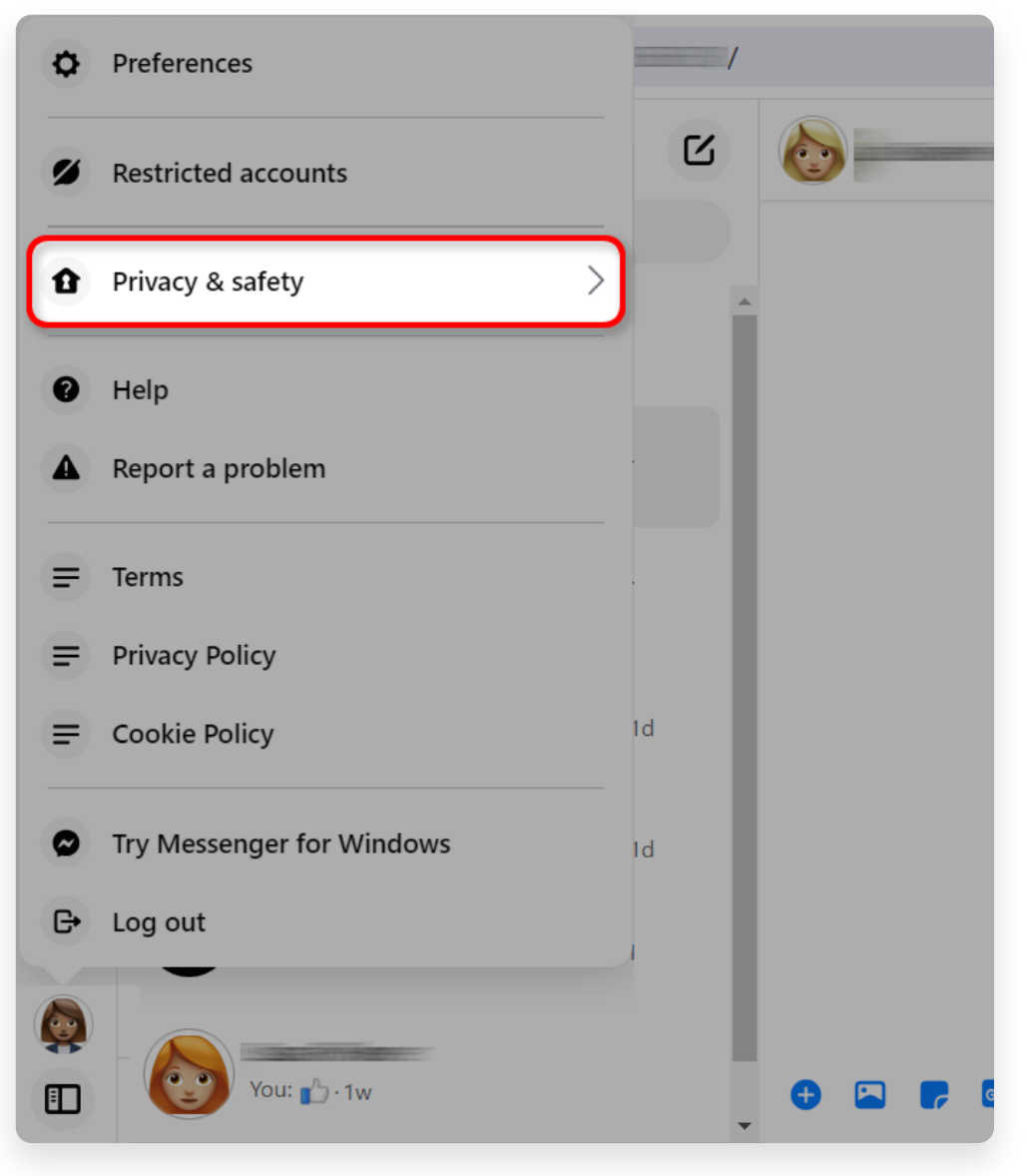

2단계. 개인정보 보호 및 안전을 클릭하세요.

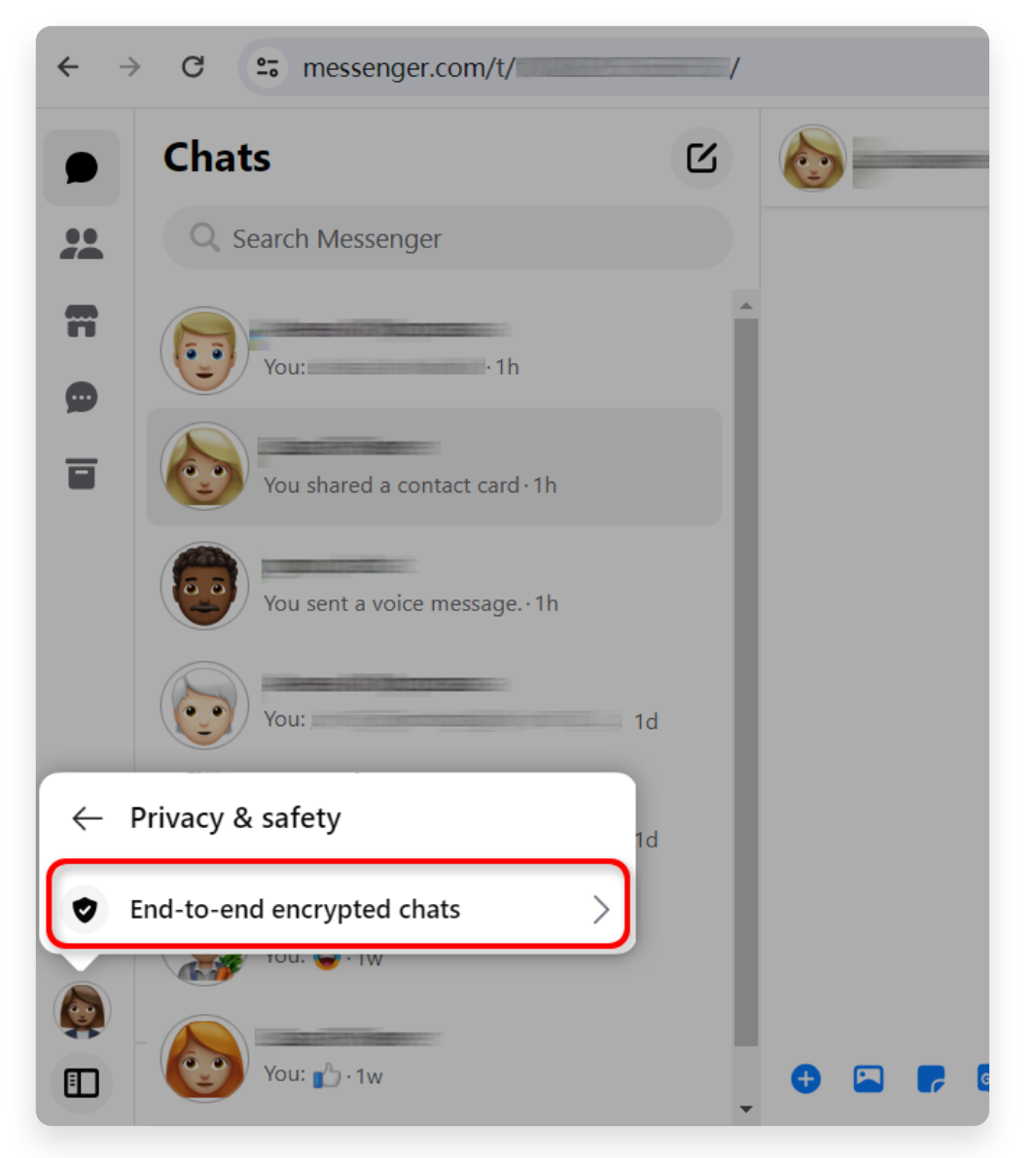

3단계. 종단 간 암호화된 채팅을 클릭하세요.

2 보안 저장 상태를 확인하세요.
 보안 저장소가 켜져 있으면 해당 항목을 클릭하고 <u>섹션 4</u>.
 보안 저장이 꺼져 있으면 다음으로 이동하세요 <u>섹션 3</u>.

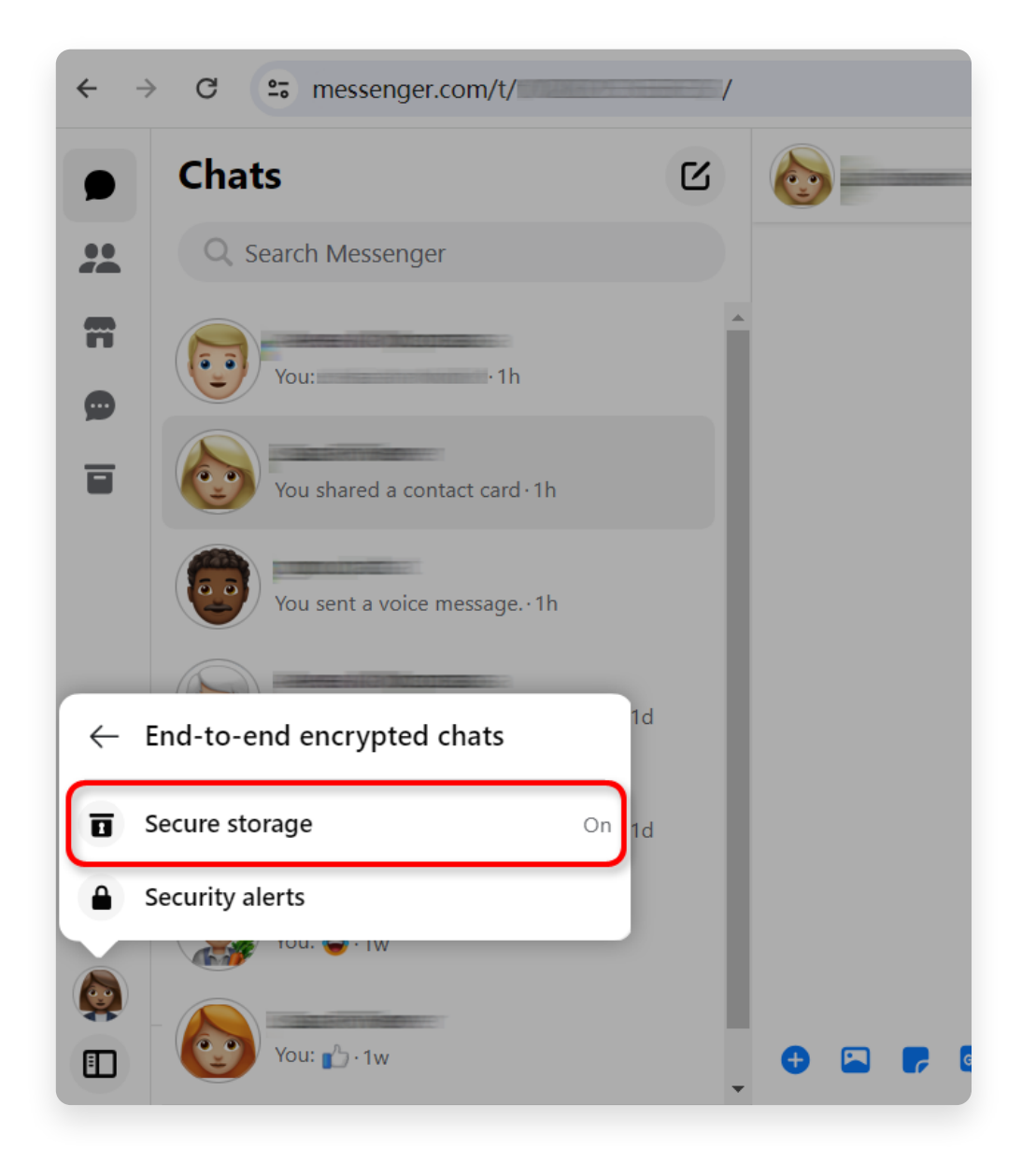

### 3 보안 저장소를 켜는 방법은 무엇입니까?

1단계. **보안 저장**이 꺼져 있으면 클릭하세요. 2단계. **보안 저장소 켜기**를 클릭하세요. 3단계. 보안 저장 옵션을 선택하세요. PIN 또는 40자 코드를 선택할 수 있습니다. 4단계. 화면의 지시에 따라 PIN을 생성하거나 40자 코드를 복사합니다. PIN이나 코드 를 안전한 곳에 보관하세요.

'보안 저장소'를 켠 후 <u>섹션 1</u>의 단계를 반복하고 <u>섹션 2</u> 그런 다음 <u>섹션 4</u>.

**참고:** '보안 저장'을 켠 후 보안 저장 기능에 액세스하려면 메신저.com에 대한 로그인 정보를 다시 입력해야 할 수도 있습니다.

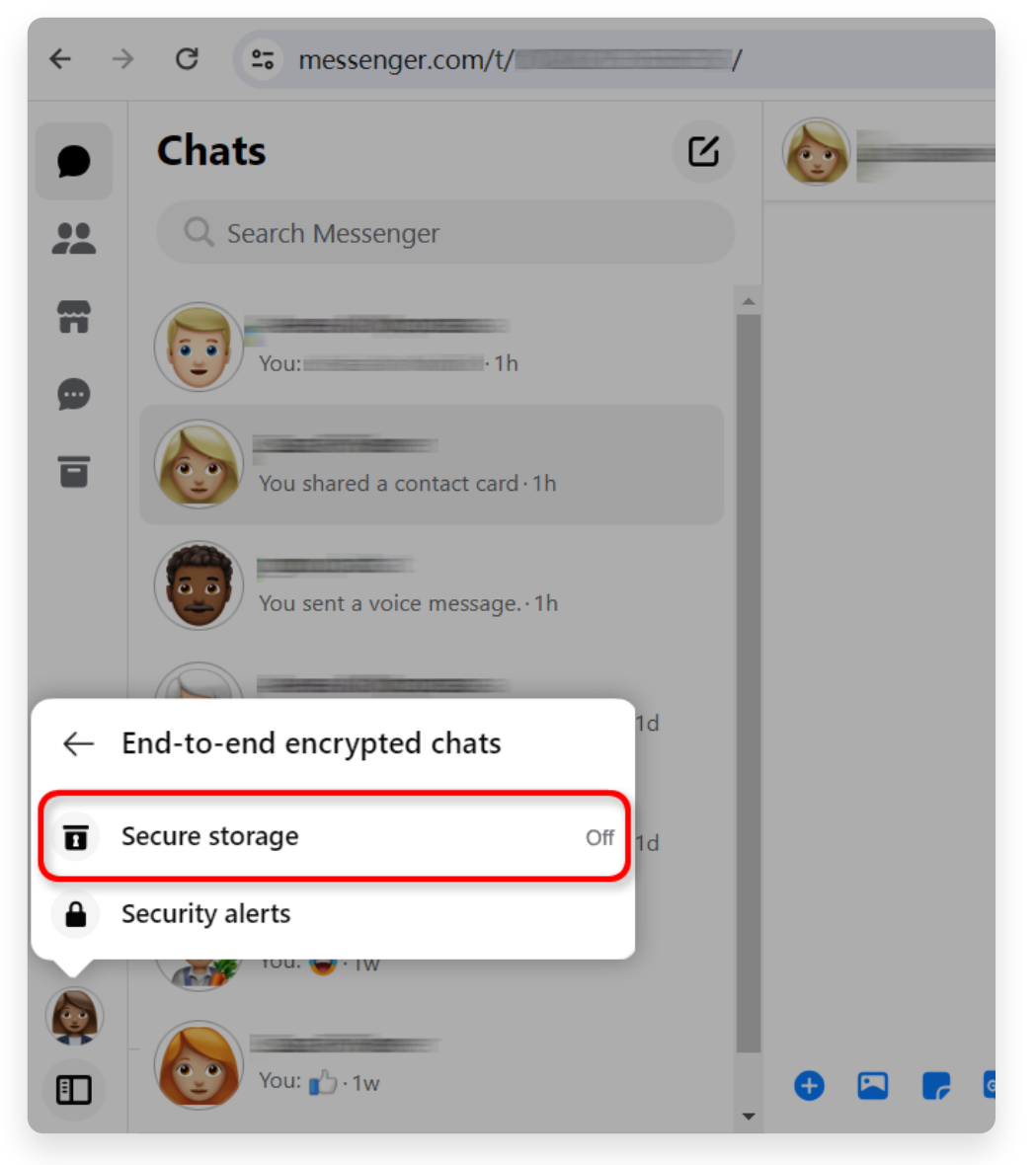

1단계. 보안 저장소를 클릭하세요.

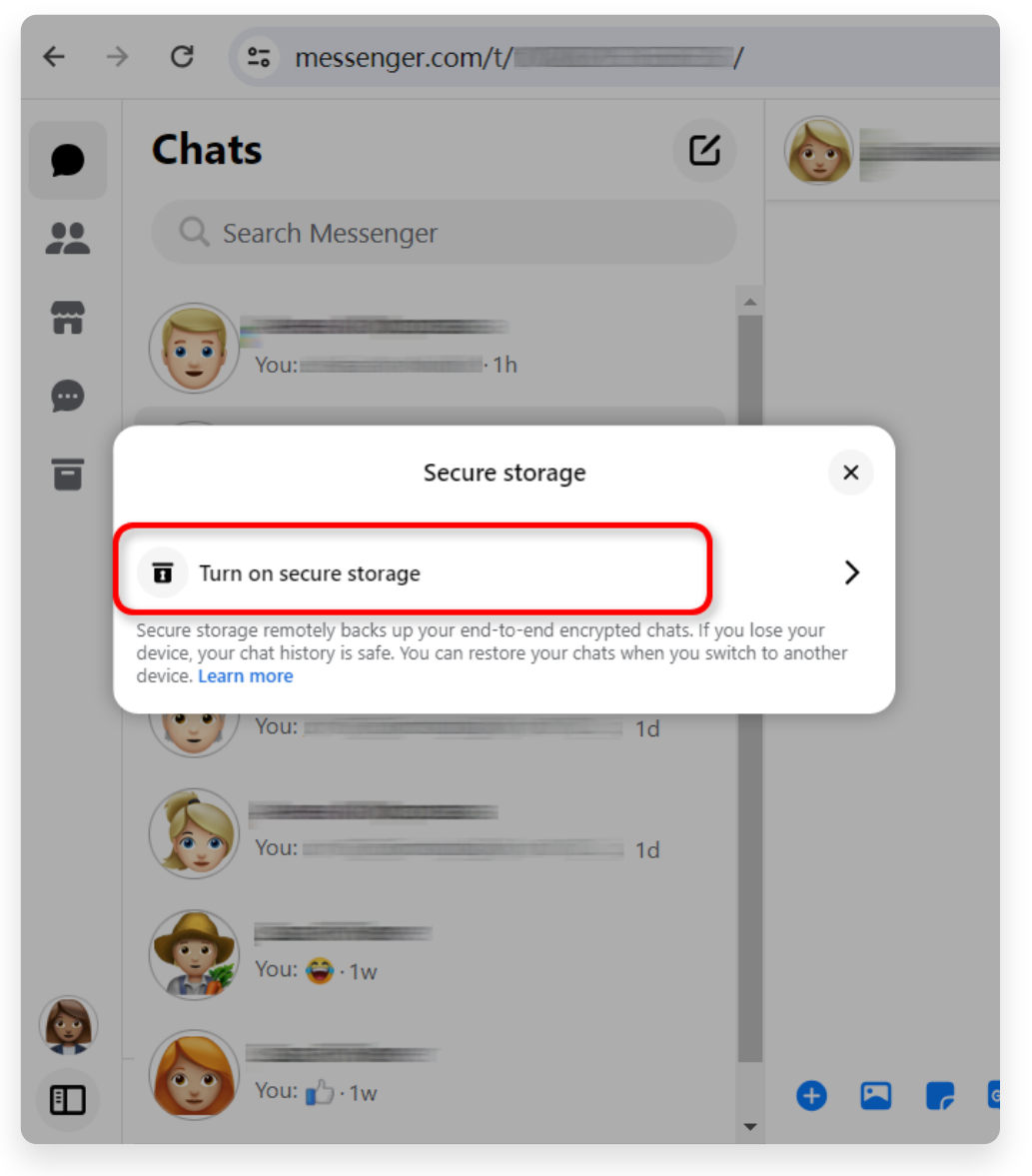

2단계. **보안 저장소 켜기**를 클릭하세요.

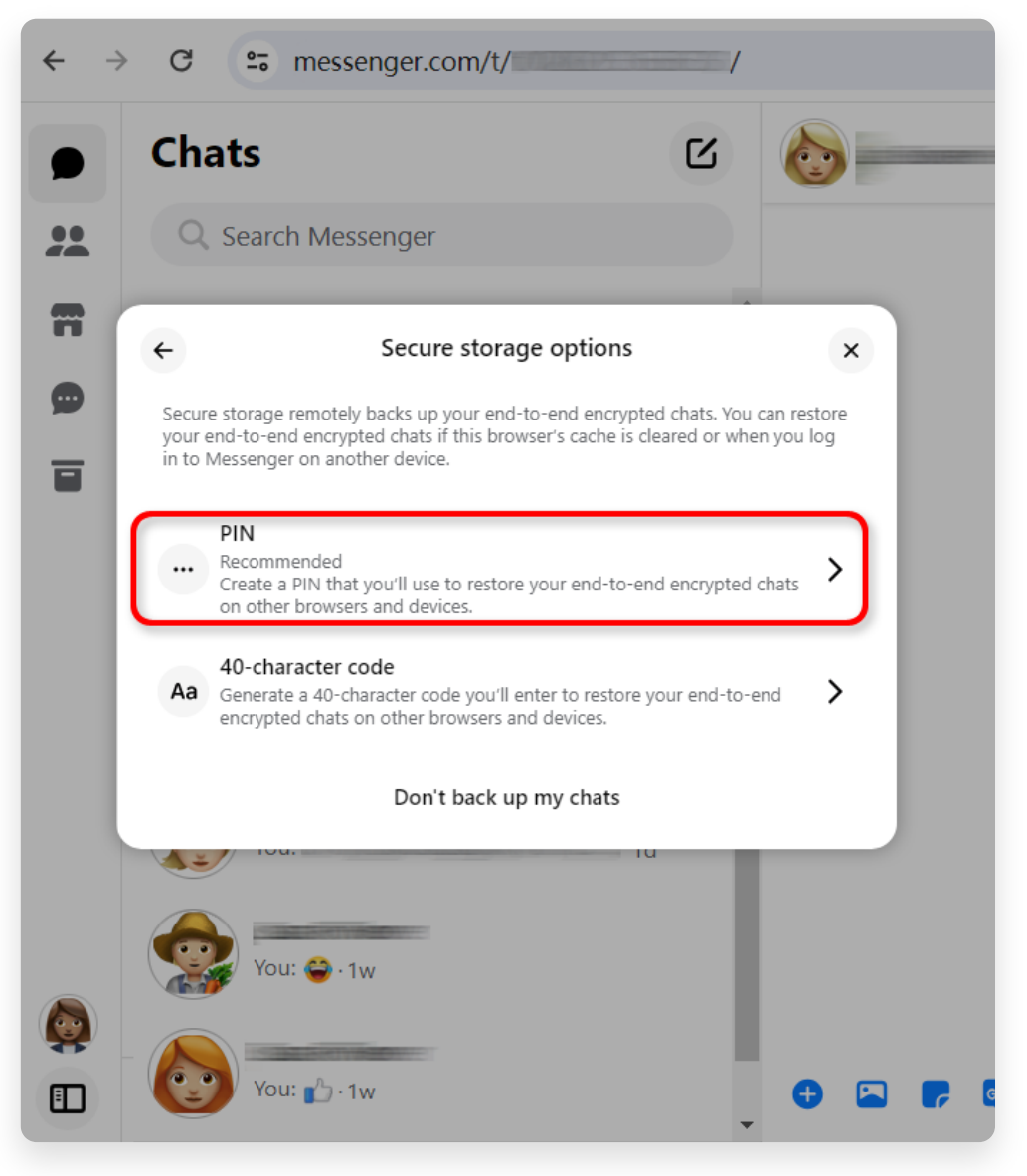

3단계. 보안 저장 옵션을 선택하세요.

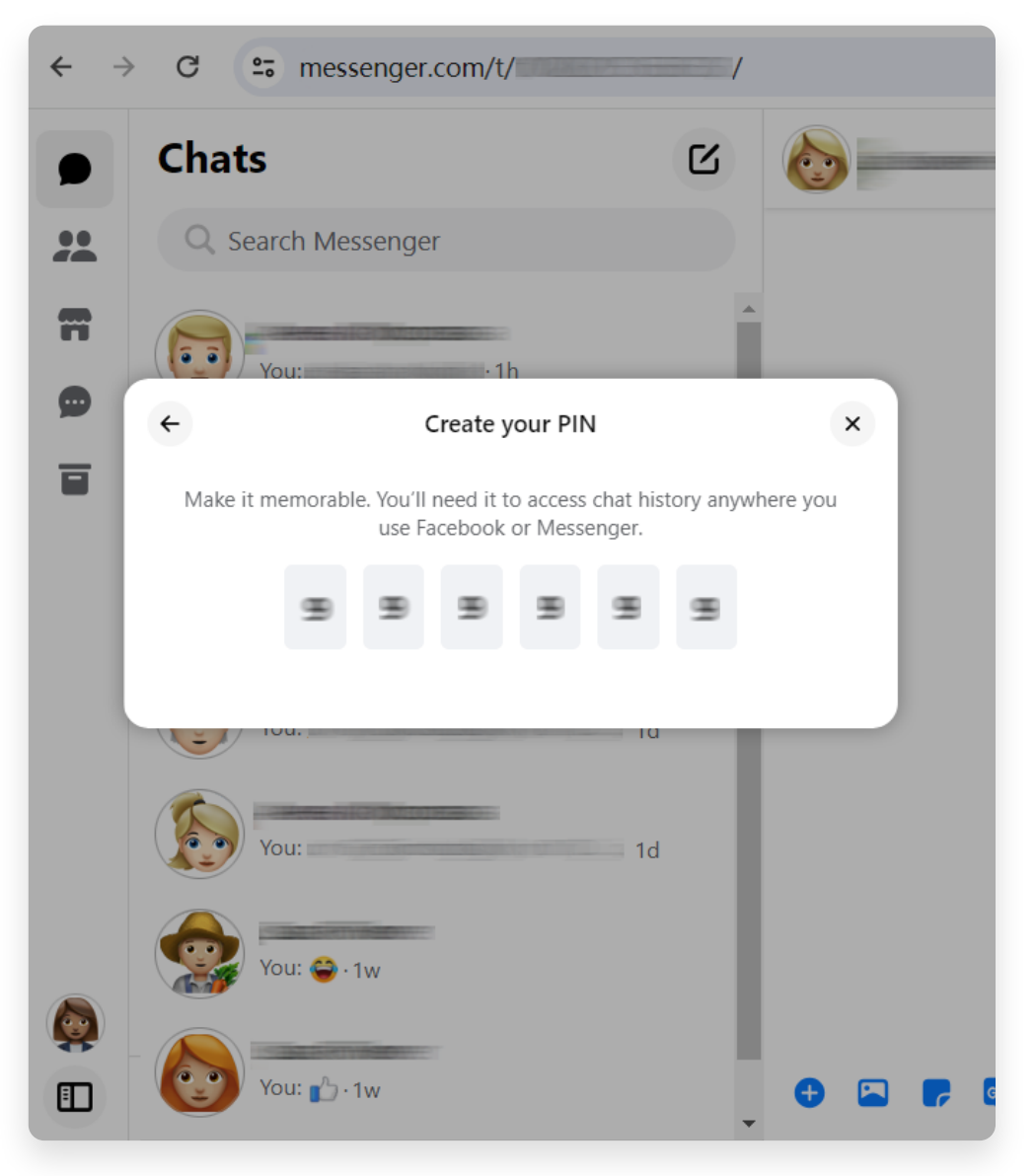

4단계. 화면의 지시를 따릅니다.

🗩 1단계. **보안 저장공간**을 클릭하세요.

2단계. **보안 저장소 데이터 다운로드**를 클릭하세요. 3단계. **파일 다운로드** 버튼을 클릭하고 메시지가 나타나면 Facebook 비밀번호를 입력 하세요.

4단계. **다운로드** 버튼을 클릭하세요. 다운로드 파일을 준비하는 데 몇 분 정도 걸릴 수 있습니다.

참고: 모든 종단 간 암호화된 메시지와 첨부 파일은 ZIP 파일 형식으로 지정됩니다.

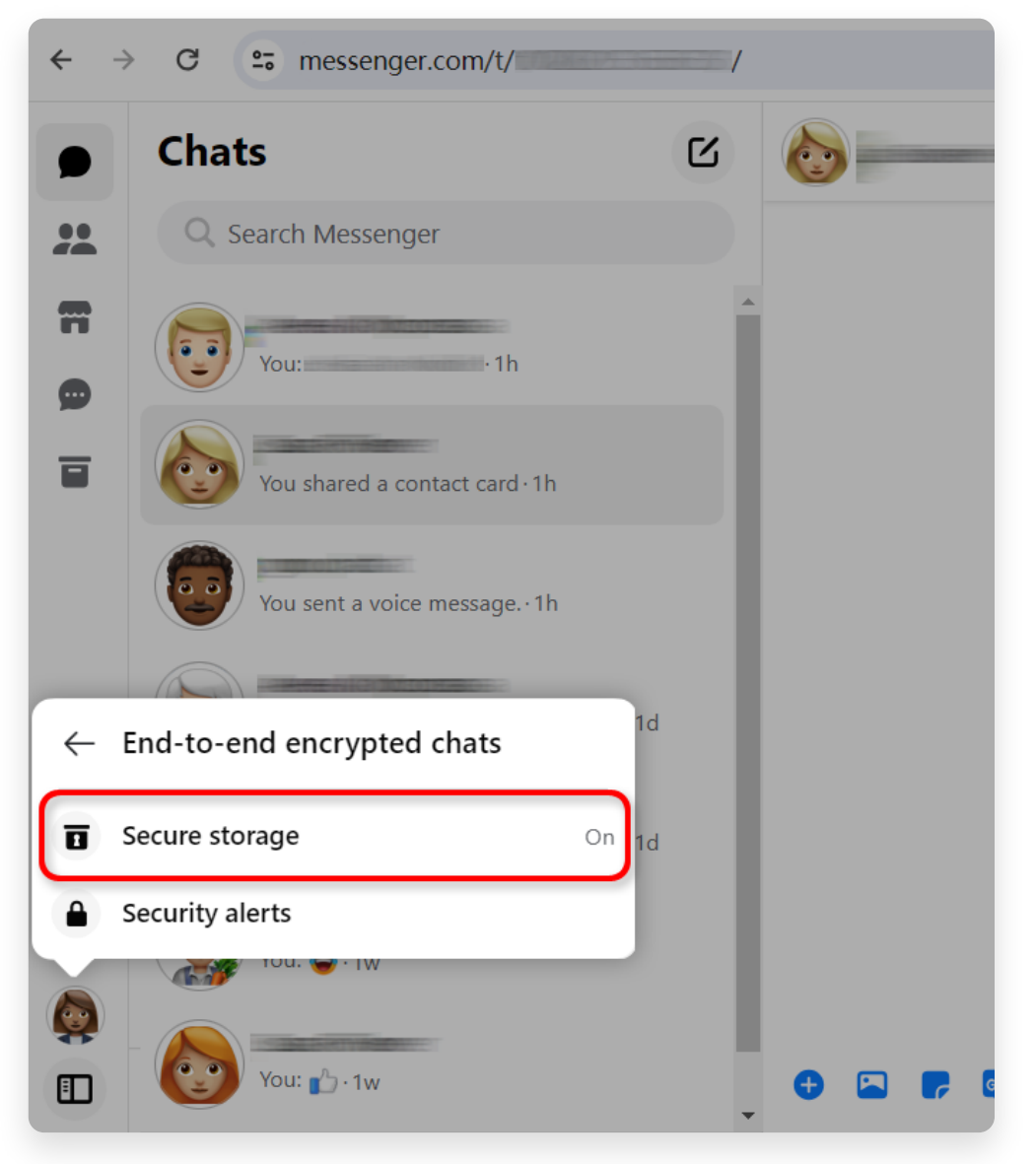

1단계. **보안 저장공간**을 클릭하세요.

|                                                                                       | Secure storage ×                                                                                                    |  |  |  |  |  |  |
|---------------------------------------------------------------------------------------|----------------------------------------------------------------------------------------------------|--|--|--|--|--|--|
| About                                                                                 | secure storage                                                                                                    |  |  |  |  |  |  |
| Ð                                                                                     | Last backup<br>Today at 11:57 AM                                                                                         |  |  |  |  |  |  |
| Ľ                                                                                     | Date created<br>March 28 at 10:59 AM                                                                                     |  |  |  |  |  |  |
| Security methods                                                                      |                                                                                                    |  |  |  |  |  |  |
| Security methods let you restore end-to-end encrypted messages on your other devices. |                                                                                                    |  |  |  |  |  |  |
|                                                                                       | Reset PIN >                                                                                                    |  |  |  |  |  |  |
| Aa                                                                                    | Generate a 40-character code                                                                                             |  |  |  |  |  |  |
|                                                                                       | Remember this browser<br>Access your chat history automatically when using this browser.                                 |  |  |  |  |  |  |
| Manage secure storage                                                                 |                                                                                                    |  |  |  |  |  |  |
| Ŧ                                                                                     | Download secure storage data<br>Download all of your end-to-end encrypted messages and attachments in secure<br>storage. |  |  |  |  |  |  |
| ٥                                                                                     | Turn off secure storage                                                                                                  |  |  |  |  |  |  |
| -                                                                                     | Delete and turn off secure storage                                                                                       |  |  |  |  |  |  |

2단계. **보안 저장소 데이터 다운로드**를 클릭하세요.

### Your data in secure storage

Your secure storage data includes all messages and attachments

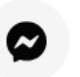

#### Messages

End-to-end encrypted messages you've sent and received from

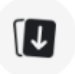

### Attachments

Files, images, and other media data you've sent and received in

### Download your data in secure storage

All of your end-to-end encrypted messages and attachments wil file of your secure storage data will contain media attachments y file may take several minutes.

Your secure storage data may contain private information. Take sending, or uploading your JSON file to another service.

Download file

### 3단계. **파일 다운로드** 버튼을 클릭하세요.

|            | <b>Attachments</b><br>Files, images, ar |                           |          |   |
|------------|-----------------------------------------|---------------------------|----------|---|
| ÷          | Download                                | l data in secure st       | orage    | × |
| You can st | art downloading y                       | your data in secure stora | age now. |   |
|            |                                         | Cancel                    | Downloa  | d |
| D          | ownload file                            |                           |          |   |
|            |                                         |                           |          |   |
|            |                                         |                           |          |   |
|            |                                         |                           |          |   |
|            |                                         |                           |          |   |

4단계. **다운로드** 버튼을 클릭하세요.

## 5 Tansee iPhone Message Transfer 또는 Tansee Android Message Transfer 은 Facebook에서 다운로드한 zip 파일을 추출할 수 있습니다.

Tansee를 사용하면 모든 첨부 파일을 포함한 모든 Facebook 메신저 메시지를 PDF 파일로 저장할 수 있습니다.

Facebook에서 zip 파일을 다운로드한 후 <u>여기</u>에서 최신 버전의 Tansee iPhone Message Transfer를 다운로드하여 설치하세요.

또는 <u>여기</u>에서 최신 버전의 Tansee Android Message Transfer를 다운로드하여 설치할 수 있습니다.

1. Tansee iPhone Message Transfer 또는 Tansee Android Message Transfer 을 엽니다.

- 2. '메신저 메시지 읽기' 옵션을 클릭하세요.
- 3. Facebook 메시지가 포함된 zip 파일을 선택합니다.
- 4. 'zip 파일 읽기'를 클릭하면 Tansee가 자동으로 모든 메시지를 추출하여 표시합니다.
- 5. Tansee가 모든 메시지를 다 읽었으면 저장 버튼을 클릭하고 PDF 파일 형식을 선택하세 요.

| <b>∻ Tan</b> see™                           |              | Tansee iPhone/iPad/iPod SMS&MMS&iMessage Transfer                                                                                                    |
|---------------------------------------------|--------------|----------------------------------------------------------------------------------------------------|
| 🗍 File                                      |              |                                                                                                    |
| iOS Device                                  |              |                                                                                                    |
| No iOS Device Detected                      |              | To save your Facebook messages to PDF, you will need to provide two zip files that downloaded from Facebook.                                                                           |
| Freehook Menonymy                           |              | ZIP File 1: Download Facebook Messenger message file from facebook.com                                                                                                    |
| Read Messenger Messag                       | ae C         | ZIP File 2: Download End-to-end encrypted messages file from messenger.com. Please disregard this option if you do not have encrypted messages.                                        |
| <b>y</b>                                    | <b>5</b> • 0 | Once you have downloaded the .zip files, click on the 'Next Step' button.                                                                                                    |
| iTunes/Tansee Backups                       | More         | Next Step                                                                                                    |
| May 12, 2024 12:40 AM                       | ►            |                                                                                                    |
| iPhoneXS_iOS13.1.3 May 11, 2024 11:29 PM    | ►            | How to download ZIP File 1 🛛 🔗 How to download ZIP File 2                                                                                                    |
| iPhoneX_iOS11.4<br>May 8, 2024 12:02 PM     | ►            | Step 8: When your download is ready, Go to Facebook Account Center click Download button.                                                                                              |
| (iPhone5s_@_iOS10.0<br>May 8, 2024 12:00 PM | ►            | •          •          •                                                                                                    |
| Tansee ANTS Files                           | Add          | O Meta Your information includes things you've shared, your activity and things we collect.                                                                                            |
| 🥪 sample.ants                               | ►            | Accounts Center<br>First, choose the information you want. Then, when your files are ready,<br>Manage your connected even transfer them to another service or you can download them to |
| 🧼 2022-12-1 21-35-56.ants                   | ►            | account settings across Mr. your device.<br>like Facebook, Instagram a                                                                                                    |
|                                             |              | Download or transfer information                                                                                                    |
|                                             |              | Current Activity Scheduled                                                                                                    |
|                                             |              | Available downloads                                                                                                    |
|                                             |              | Account settings<br>Pacebook<br>Pacebook<br>C2/01/05 - 04/23/24 specific information download<br>rapps.                                                                                |
|                                             |              |                                                                                                    |
|                                             |              | https://www.tansee.com/ 🖙 Register 🛞 Settings 🗇 Print 🕁 Save                                                                                                    |

1 단계

| <b>⇔ Tan</b> see™                           |               |                 | Tansee iPhone/iPad/iPod SMS&MMS&iMessage Transfer                                                                                             |
|---------------------------------------------|---------------|-----------------|----------------------------------------------------------------------------------------------------|
| 🗍 File                                      |               | < Back          | t .                                                                                                    |
| iOS Device                                  |               |                 |                                                                                                    |
| No iOS Device Detected                      |               | After<br>extrac | downloading the zip file(s) from Facebook, click on the button below to select them. Tansee will then<br>it and display all of your messages. |
| Facebook Messenger                          |               | $\odot$         | Facebook Messages Loaded                                                                                                    |
| Read Messenger Message                      | e C'          | ()              | Select the zip file containing Facebook Encryped messages.                                                                                    |
| iTunes/Tansee Backups                       | More          |                 | Please disregard this option if you do not have encrypted messages.                                                                           |
| iPhone4S_iOS6.0<br>May 12, 2024 12:40 AM    | ►             |                 | Read ZIP files                                                                                                    |
| iPhoneXS_iOS13.1.3<br>May 11, 2024 11:29 PM | ►             |                 |                                                                                                    |
| iPhoneX_iOS11.4<br>May 8, 2024 12:02 PM     | ►             |                 |                                                                                                    |
| (iPhone5s_i_iOS10.0<br>May 8, 2024 12:00 PM | ►             |                 |                                                                                                    |
| Tansee ANTS Files                           | Add           |                 |                                                                                                    |
| 🥪 sample.ants                               | $\rightarrow$ |                 |                                                                                                    |
| 🕪 2022-12-1 21-35-56.ants                   | ►             |                 |                                                                                                    |
|                                             |               |                 |                                                                                                    |
|                                             |               |                 |                                                                                                    |
|                                             |               |                 |                                                                                                    |
|                                             |               |                 |                                                                                                    |
|                                             |               |                 |                                                                                                    |
|                                             |               | https://www     | رtansee.com/ 🗢 Register 🔞 Settings 🕞 Print 🕁 Save                                                                                             |

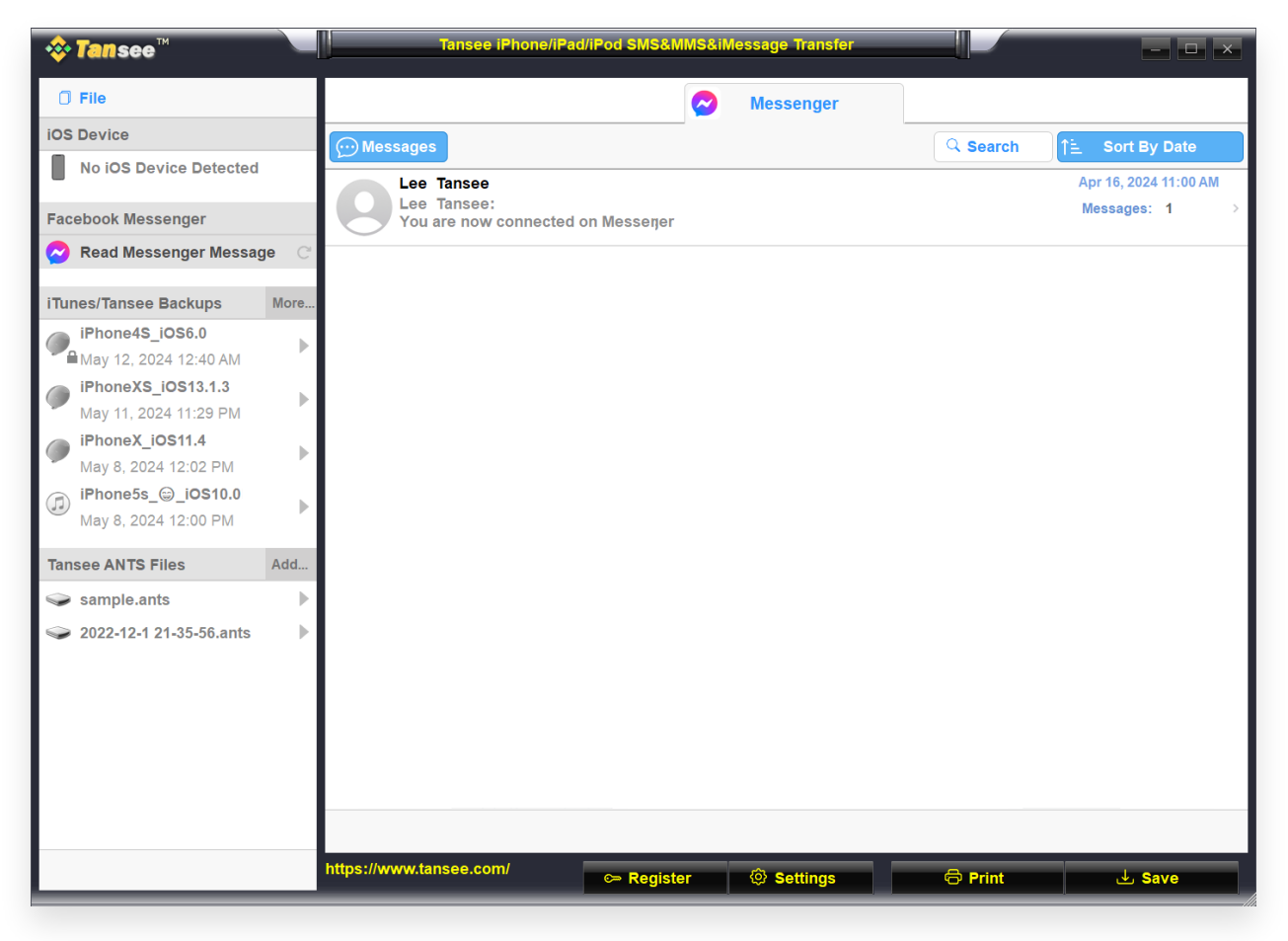

3 단계

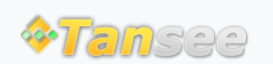

집 지원 개인정보 보호정책 제휴사

© 2006-2024 Tansee, Inc

문의하기